# S'INSCRIRE SUR L'ESPACE CITOYEN

| Créer son espace                                            | n2  |
|-------------------------------------------------------------|-----|
|                                                             | μ2  |
| Entrer sa clé entance — — — — — — — — — — — — — — — — — — — | p10 |

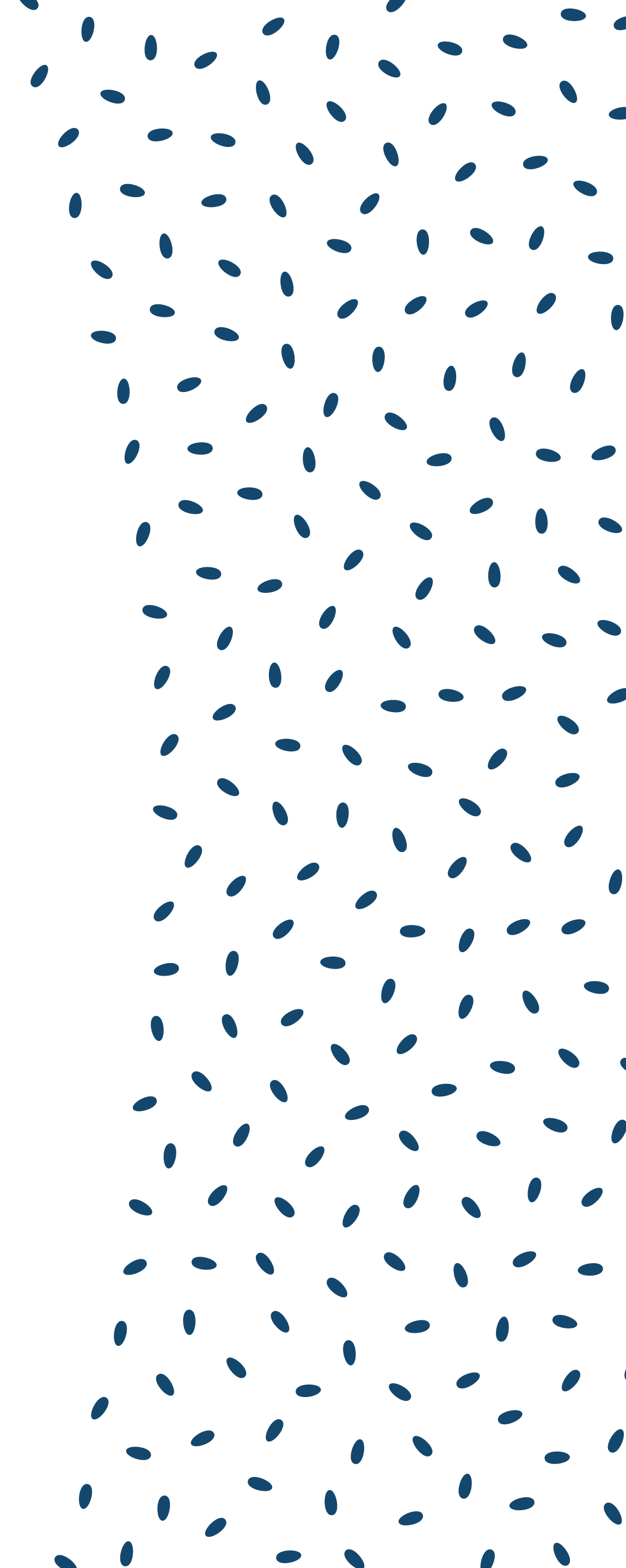

#### ÉTAPE 1 :

Rendez-vous sur le site de l'espace citoyen via ce lien : https://www.espace-citoyens.net/elb/espace-citoyens/Home/AccueilPublic

> ou via le site Enghien-les-Bains dans : « mes démarches» et « accéder à mon espace citoyen ».

#### ÉTAPE 2 :

Cliquez sur « créer mon espace ».

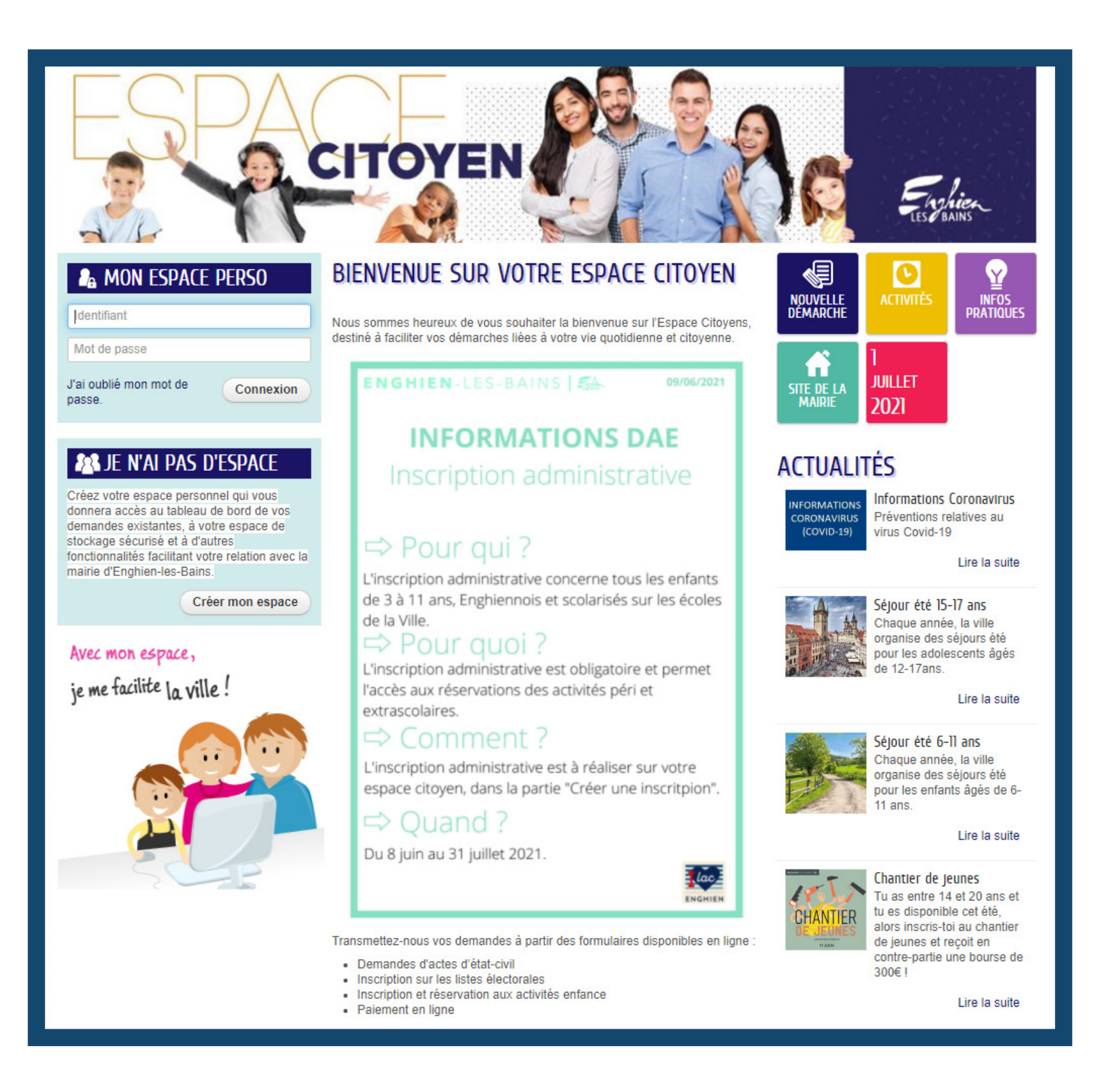

### ÉTAPE 3 :

Vous venez d'entrer sur la page de création de compte, veuillez continuer votre démarche.

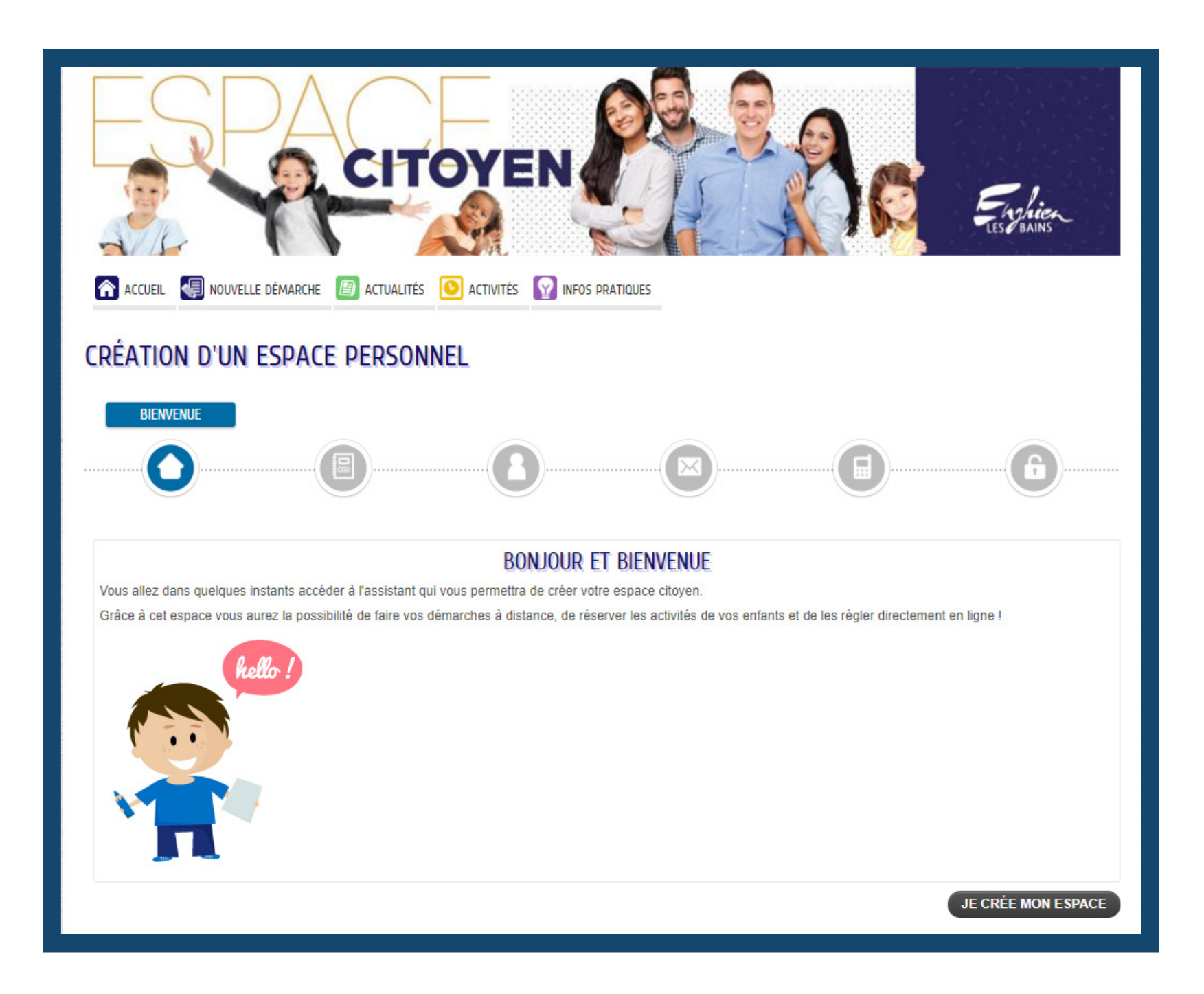

#### ÉTAPE 4 :

Lisez et acceptez les conditions générales d'utilisation, puis continuer vers la page suivante.

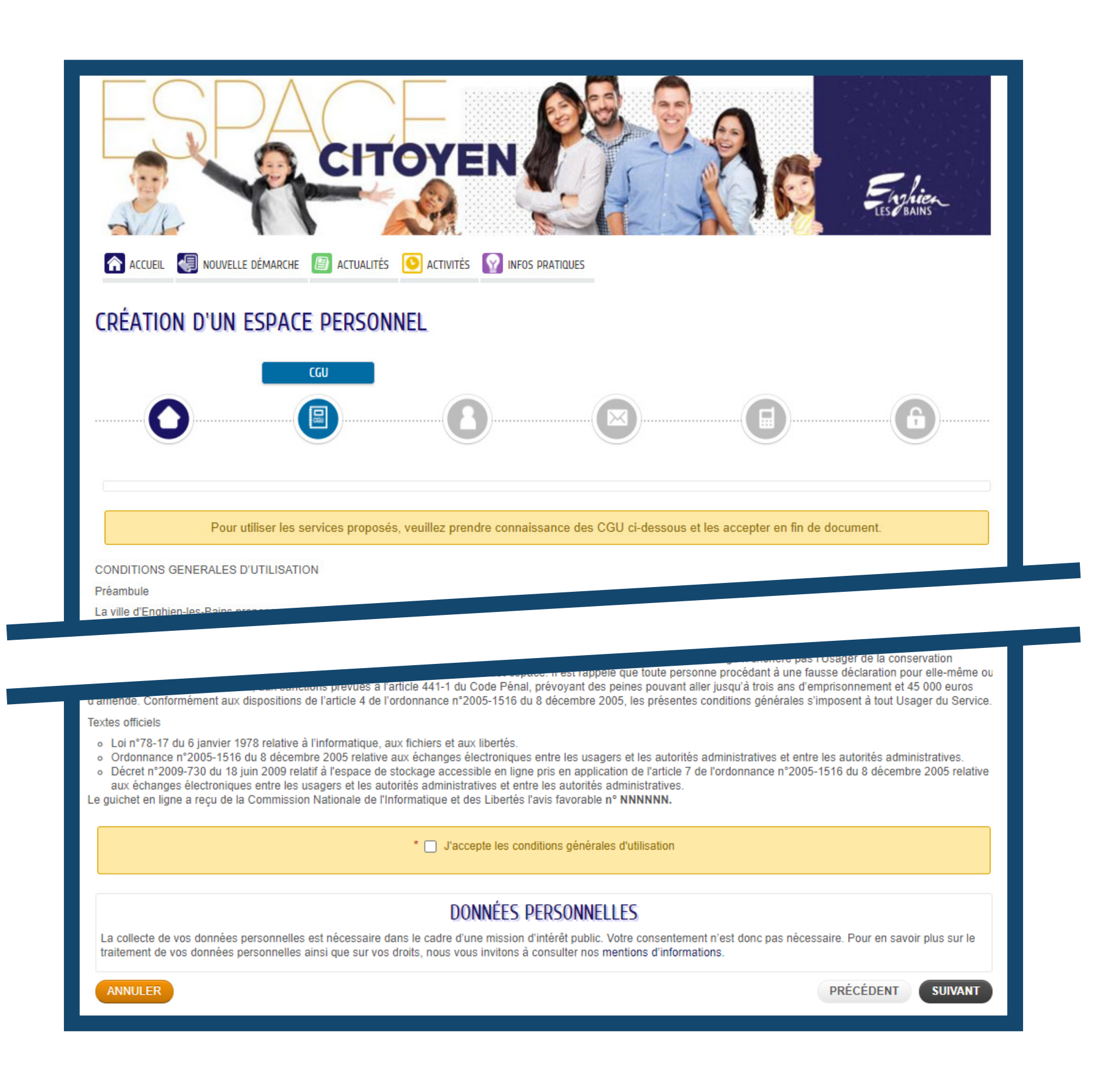

# ÉTAPE 5 :

Entrez vos données personnelles.

| ACCUEL<br>NOUVELLE DÉMARCHE<br>CRÉATION D'UN ESPACE PERSONNEL | ITÉS INFOS PRA | TIQUES        |   | Englier<br>Lese Bains |
|---------------------------------------------------------------|----------------|---------------|---|-----------------------|
|                                                               | 8              |               |   | 6                     |
|                                                               | IDEN           | NTÉ           |   |                       |
| * Civilité                                                    |                |               | * |                       |
| * Nom usuel                                                   |                |               |   |                       |
| Nom de naissance                                              |                |               |   |                       |
| * Prénom(s)                                                   |                |               |   |                       |
| Date de naissance                                             |                |               |   |                       |
| Pays de naissance                                             |                |               |   |                       |
| Département de naissance                                      |                |               |   |                       |
| Commune de naissance                                          |                |               |   |                       |
| Photo                                                         | Cha            | anger d'image |   |                       |

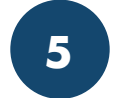

## ÉTAPE 6 :

Entrez votre adresse.

| ACCUEIL E DÉMARCHE             | TIVITÉS INFOS PRATIQUES |
|--------------------------------|-------------------------|
| CRÉATION D'UN ESPACE PERSONNEL |                         |
|                                |                         |
|                                | ADRESSE                 |
| Numéro                         | ✓                       |
| Nom de la voie                 |                         |
| Bâtiment                       |                         |
| Appartement                    |                         |
| Complément                     |                         |
| Code postal                    |                         |
| Ville                          |                         |
| Pays                           |                         |
| ANNULER                        | PRÉCÉDENT SUIVANT       |

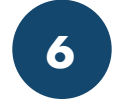

# ÉTAPE 7:

Entrez vos moyens de contact.

| ACCUEIL RÉMARCHE               | TVITÉR INFOS PRATIQUES | Englier<br>LES BAINS |
|--------------------------------|------------------------|----------------------|
| CRÉATION D'UN ESPACE PERSONNEL |                        |                      |
|                                |                        | 6                    |
| Tálásbara                      | MOYENS DE CONTACT      |                      |
| Telephone                      |                        |                      |
| Mobile                         | 0                      |                      |
| Fax                            | 0                      |                      |
| * Courriel                     |                        |                      |
| Moyen de contact préféré       | Courriel               |                      |
| ANNULER                        |                        | PRÉCÉDENT SUIVANT    |

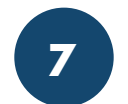

# ÉTAPE 8 :

Créez un nom d'utilisateur et un mot de passe.

Entrez la clé enfance.

Si vous n'avez pas de clé : contactez le service Affaire Éducative ou l'École de Musique et de Danse, et continuez votre inscription sans clé.

Vous pourrez entrer votre clé plus tard (p10).

Réalisez le contrôle de sécurité.

| ACCUEIL CRÉATION D'UN ESPACE PERSONNEL | TIVITÉ INFOS PRATIQUES                                                                                                    |
|----------------------------------------|----------------------------------------------------------------------------------------------------|
|                                        | AUTHENTIFICATION                                                                                                    |
|                                        |                                                                                                    |
|                                        |                                                                                                    |
|                                        | AUTHENTIFICATION                                                                                                    |
| * Nom d'utilisateur                    |                                                                                                    |
| * Mot de passe                         |                                                                                                    |
|                                        | Le mot de passe doit contenir au minimum 8 caractère(s) dont au moins : 1 minuscule(s), 1 majuscule(s), 1 chiffre(s)                                                                                                    |
| * Confirmation du mot de passe         |                                                                                                    |
| Service (<br>Enfance                   | SERVICES La clé enfance donne accès aux activités péri et extra-scolaire fe vos enfants ou bien aux inscriptions de l'école de musique et fe danse. Vous accèderez également aux factures. Pour obtenir le numéro de la clé enfance, nous vous vous nvitons à prendre contact avec le service concerné par votre fémarche :  • Le service Affaires Educatives au 01.34.28.45.45 • L'Ecole de Musique et de Danse au 01.39.64.11.67. |
|                                        |                                                                                                    |
|                                        | CONTROLE DE SECURITE                                                                                                    |
|                                        | Cliquez sur <b>le dossier</b>                                                                                                    |
| ► 2                                    | o 🛧 🔯 🕻 🕑                                                                                                    |
| ANNULER                                | PRÉCÉDENT VALIDER                                                                                                    |

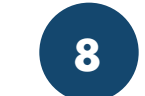

### ÉTAPE 9:

Retrouvez la confirmation dans votre boîte mail et cliquez sur le lien de redirection.

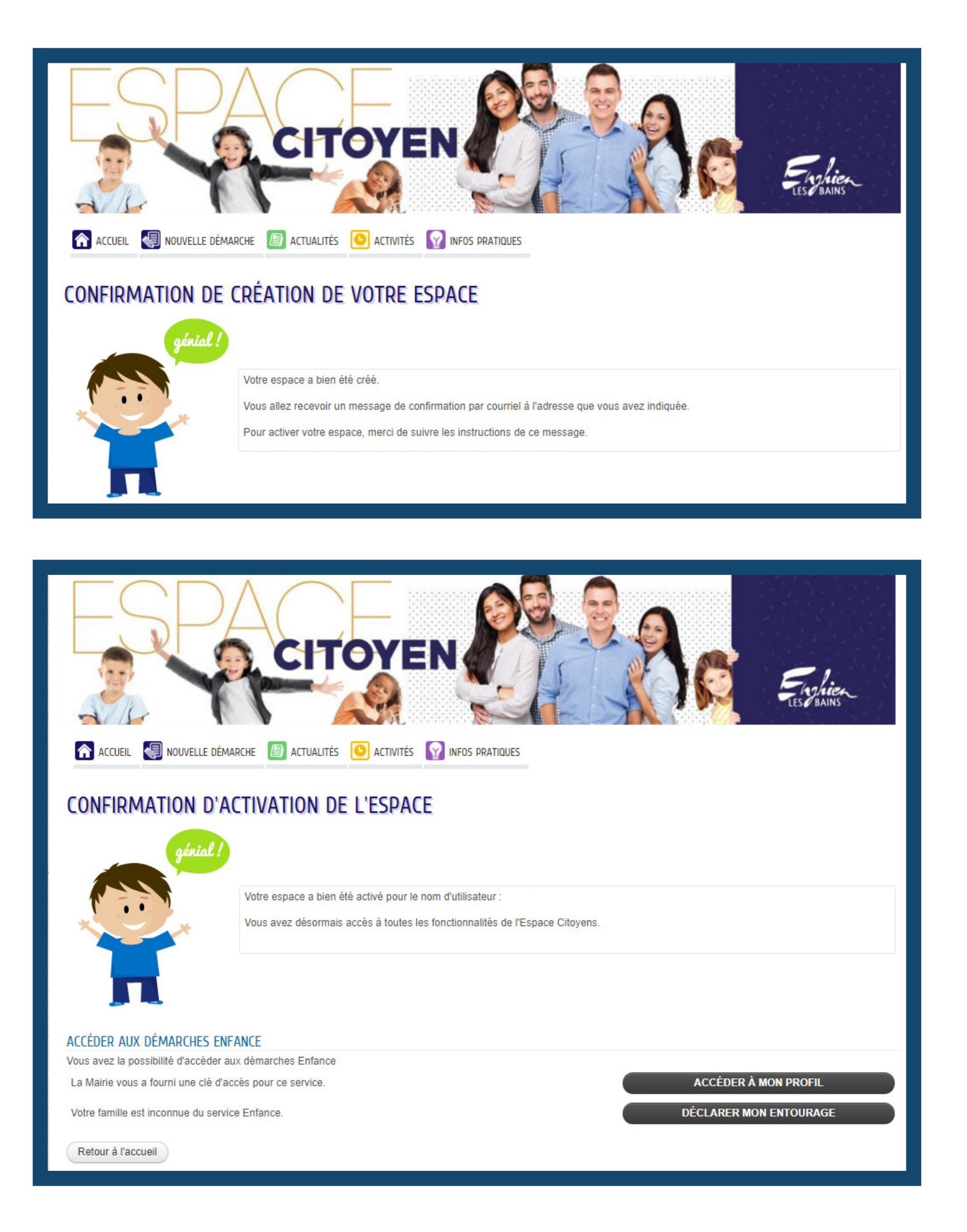

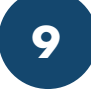

# ÉTAPE 10, si besoin :

Entrez sur votre compte, puis dans l'espace « profil » pour y inscrire la clé qu'on vous a fourni.

| ESPA                            | CITOYEN CITOYEN                                                                                                    | Typica                  |
|---------------------------------|----------------------------------------------------------------------------------------------------|-------------------------|
| MON ACCUEIL I NOUVELLE DÉMARCHE | ACTUALITÉS DOCUMENTS PERSONNELS O ACTIVITÉS Bonjour Madame TEST COM.<br>Dernière connexion le 01/07/2021 à                                                                                                    | 17:20                   |
| MON ESPACE                      | MON TABLEAU DE BORD                                                                                                    |                         |
| Profil dentifiants Entourage    | MES DEMARCHES<br>Acte de<br>naissance mariage Acte de décès Demande de<br>Carte                                                                                                    | TOUTES MES<br>DEMARCHES |
| MODIFICATION DU PROFI           | IL DE VOTRE ESPACE PERSONNEL                                                                                                    | THENTIFICATION          |
|                                 | SERVICES                                                                                                    |                         |
|                                 | La clé enfance donne accès aux activités péri et extra-scolaire<br>de vos enfants ou bien aux inscriptions de l'école de musique et<br>de danse. Vous accèderez également aux factures.<br>Pour obtenir le numéro de la clé enfance, nous vous vous<br>invitons à prendre contact avec le service concerné par votre<br>démarche :<br>• Le service Affaires Educatives au 01.34.28.45.45<br>• L'Ecole de Musique et de Danse au 01.39.64.11.67.<br>Service Clé<br>Enfance |                         |
| ANNULER                         |                                                                                                    | PRÉCÉDENT               |

Votre inscription est totalement terminée et prise en compte !

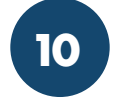